# Matlab-Introductie (les 1)

## Wat is Matlab?

MATLAB staat voor MATrix LABoratory.

## Opstarten van Matlab

Dit hangt af van het onderliggende systeem (Windows, Linux, ...), Maar kortweg geldt bijna altijd: ga met de muis naar het juiste menuutje!

# Afsluiten van Matlab

Gebruik: **quit**  $(\leftarrow)$  of **exit**  $(\leftarrow) \Rightarrow$  de Matlab-windows verdwijnen weer.

## De 'help'-functies

Voor het snel zoeken naar en een korte uitleg van Matlab-commando's en functies is het vaak handig om gebruik te maken van de 'help'-mogelijkheid. Type in: **help trefwoord** ( $\leftrightarrow$ ). Tevens bestaat er een handige help-functie (zie menuutje bovenaan het window onder **Help**, dan **Matlab Help** en vervolgens **Search** aanklikken).

#### **Basis-rekenregels**

De bewerkingen \*, /, +, - spreken voor zich. Voor het machtsverheffen gebruikt Matlab het teken  $\wedge$ . Indien de berekening wordt afgesloten met een ; dan wordt die wel uitgevoerd, maar zie je niet direkt het resultaat op het scherm terug. Het weglaten van ; geeft *ook* het antwoord in het scherm. Dit is vooral van belang als je met variabelen werkt die lange vectoren of grote matrices voorstellen. Check **help format** voor de vorm waarin de getallen worden uitgewerkt.

## Inlezen van files

M.b.v. het commando load kunnen datafiles worden ingevoerd. Zie ook help load.

# Het bewaren van Matlab-variabelen

Met **save pietje** ( $\leftrightarrow$ ) worden alle berekeningen (lees: variabelen en hun waarden) tot dan toe gestopt in de file **pietje.mat**. Wil je een volgende keer weer verder gaan met deze variabelen, dan kun je hiervoor ook het commando **load** gebruiken: **load pietje** ( $\leftrightarrow$ ). NB. Deze file is *niet* met een tekstverwerker te lezen (heeft ook weinig zin)!

#### Het bewaren van een Matlab-sessie

Voor het bewaren van alle (letterlijke) teksten, getallen, en bewerkingen van een sessie (ook de onvermijdelijke tikfouten en foutmeldingen!) moet je <u>voordat</u> je daarmee begint het commando **diary jantje** geven. Hiermee wordt alles in de

file **jantje** gestopt. Let op: <u>als je klaar bent</u>, moet je nog wel afsluiten met **diary off**. Anders weet Matlab natuurlijk niet, dat je klaar bent met deze actie. Deze file kun je *wel* gewoon in een tekstverwerker inladen, lezen en aanpassen (en dat is ook de bedoeling bij de opdrachten)!

#### Een paar nuttige commando's

Voor het schoonvegen van alle tot dan toe gebruikte variabelen: **clear all** ( $\leftrightarrow$ ) Voor het schoonvegen van, bijv., de variabele **klaasje**: **clear klaasje** ( $\leftrightarrow$ ) Om oudere commando's uit een sessie terug te halen: gebruik de Control toets in combinatie met de letter P (van Previous). De andere kant op: met Control N (van Next). In sommige typen schermpjes werken de 'pijltjes'-toetsen ook.

## For loops: for...end

Voor het meerdere keren herhalen van eenzelfde formule zijn 'for'-lussen ('loops') handig. Voorbeeld: stel we willen de termen van een Fibonacci-rij berekenen die gedefinieerd is door de recursie:

$$a_{n+1} = a_n + a_{n-1}, \quad n = 1, 2, \dots$$

Als we de eerste 100 termen berekenen met startwaarden  $a_0 = 1$ ,  $a_1 = -2$  dan kan dat in Matlab alsvolgt:

## While loops: while...end

Voor het uitvoeren van een opdracht, zolang een bepaalde conditie geldt, zonder dat je van tevoren weet wanneer je moet stoppen, is een 'while'-lus nuttig. Voorbeeld: stel we willen de grootste waarde van n bepalen in de som  $1^2 + 2^2 + ... + n^2$  zodanig dat de som kleiner is dan 100. Het volgende stukje Matlab voert dit voor je uit:

```
>> S = 1; n = 1;
>> while S + (n+1)^2 < 100
    n = n + 1; S = S + n^2;
    end
>> n
```

# If...elseif...else...end

Voor het uitvoeren van verschillende opdrachten die afhangen van bepaalde condities bestaan constructies met 'if...else...end'. Bijvoorbeeld, voor het testen of  $\pi^e$  wel of niet groter is dan  $e^{\pi}$  kan je de volgende stappen uitvoeren in Matlab:

Hiermee krijgt b slechts een waarde toegekend als  $a \ge c$ . Er is geen uitvoer zodat we afleiden dat  $a = \pi^e < c = e^{\pi}$ . Handiger is de volgende constructie:

```
>> if a >= c
    b = sqrt(a^2 - c^2)
else
    b = 0
end
```

die er voor zorgt dat b altijd een waarde krijgt (in dit geval de waarde 0) en bevestigt dat a < c. Een iets meer uitgebreide versie met meerdere testmogelijkheden is de volgende:

```
>> if a >= c
    b = sqrt(a<sup>2</sup> - c<sup>2</sup>)
elseif a<sup>c</sup> > c<sup>a</sup>
    b = c<sup>a</sup>/a<sup>c</sup>
else
    b = a<sup>c</sup>/c<sup>a</sup>
end
```

De algemene vorm van een 'if-statement' is derhalve:

```
if logische test 1
    commando's uitvoeren als test 1 waar is
elseif logische test 2
    commando's uitvoeren als test 2 waar is
elseif logische test 3
    commando's uitvoeren als test 3 waar is
... net zo veel situaties (~ elseif) beschouwen als nodig
else
    uit te voeren in alle overige gevallen!
end
```

Voor de 'logische test' kan gebruik worden gemaakt van == ('gelijk aan'; niet te verwarren met de toekennning =),  $\sim=$  ('niet gelijk aan'), >, <, >=, <=. Zie de Matlab-primer voor meer details.

## Script-files

Een script-file, aangemaakt in een tekst-editer, krijgt een naam eindigend op .m, bijvoorbeeld: **henkie.m**. Een dergelijke file bestaat uit allerlei Matlab-commando's onder elkaar in de file ingetypt en door Matlab achter elkaar uitgevoerd, als je het volgende doet:

>> henkie

## **Function-files**

Een function-file is hetzelfde als een script-file, maar dan met de extra mogelijkheid van één of meerdere invoerparameters en idemdito uitvoerwaarden. Voorbeeld: voor

het berekenen van het gemiddelde van een rij getallen, die we voor het gemak even in een vector z stoppen: z=[1;2;3;4;5;6;7;8;9;], kan je de volgende function-file gemid.m aanroepen:

```
function y=gemid(x)
% dit is een commentaar-regel: eigen tekst dus invullen, indien gewenst...
m=length(x);
y=sum(x)/m;
```

In Matlab zeg je dan (in de juiste directory...):

```
>> z=[1;2;3;4;5;6;7;8;9;];
>> antwoord=gemid(z);
```

Indien je tekst in je scherm wilt krijgen, dan gebruik je, in een script/function-file of achter de Matlab-prompt, het commando **disp**:

>>disp('dit is een tekst die ik in het Matlab-schermpje wil zien');

#### Het tekenen van een grafiek

Stel we willen de grafiek van sin(x) op het interval [-2, 3] tekenen met 'stapjes' van 0.01. In Matlab kan dit als volgt:

>> x = -2.0:0.01:3.0; >> y = sin(x); >> plot(x,y)

Hiermee wordt er een figure-window ('Figure No.1') geopend en de grafiek geplot.
Een nieuw schermpje voor eventueel een andere grafiek wordt geopend met fig-ure(2) (↔).

• Om te checken in welke window je op een bepaald moment aan het werk bent:  $gcf (\leftrightarrow)$ ; gcf staat voor get <u>c</u>urrent figure.

• Veranderen van schermpje: figure(NUMMER) ( $\leftarrow$ ) intypen met

NUMMER=gewenste figure-window.

• Het plaatje schoonvegen kan met:  $\mathbf{clf}(\leftarrow)$  en de 'huidige' window weggooien met  $\mathbf{close}(\leftarrow)$ .

• Alle figure-windows weg: close all  $(\leftarrow)$ .

• LET OP (addertje onder het gras): hoe plotten we de grafiek van bijv.  $x^5$  of van  $\frac{x}{x+10}$  (probeer dit eens)?

## 'Versiering'

- Een titel meegeven: title 'tekst boven grafiek'  $(\leftarrow)$
- Tekst onder de x-as: xlabel 'tekst onder de x-as'  $(\leftarrow)$
- Tekst links van de y-as: ylabel 'tekst links van de y-as'  $(\leftarrow)$
- Een vierkante figuur: axis square  $( \leftarrow )$

Etcetera, etcetera (zie bijbehorende **help-**mogelijkheden)

## Meerdere figuren in één window

Hiervoor is subplot handig. Voor meer info, type in: help subplot ( $\leftrightarrow$ ).

# Een plaatje bewaren

Om een plaatje te bewaren ('saven') zijn er meerdere opties, zie: help print ( $\leftrightarrow$ ). Voor onze toepassingen is handig:

```
>> print -deps wimpie
```

Dit levert de file **wimpie.eps** op, die weer bekeken, eventueel afgedrukt, of in een .tex-file ingelezen kan worden.

# Het tekenen van oppervlakken in 3d

Voor het plotten van oppervlakken, gedefinieerd door z = f(x, y) kan o.a. gebruik worden gemaakt van **mesh** of **surf** in Matlab. Voorbeeld: stel we willen het oppervlak plotten gegeven door  $f(x, y) = (x - 3)^2 - (y - 2)^2$  op het gebied  $2 \le x \le 4$ ,  $1 \le y \le 3$  met stapjes van 0.2 in beide richtingen, dan wordt dat in Matlab:

```
>> [x,y] = meshgrid(2.0:0.2:4.0, 1.0:0.2:3.0);
>> z = (x-3).^2-(y-2).^2;
>> mesh(x,y,z)
>> title('Zadel'); xlabel('x'); ylabel('y');
```

- Bedenk zelf waarom het commando **meshgrid** nodig is!
- Waarom staat hier  $.\land$  en niet gewoon  $\land$ ?
- Wat gebeurt er als we x en y vergeten in de 3e regel? D.w.z.

>> mesh(z)

i.p.v.

>> mesh(x,y,z)